## How to Check Your Case Status Online

<u>Click here to check your case status online</u>. After clicking "I accept" at the bottom left of the Legal Disclaimer and completing the image challenge, enter either your name on the name search, or enter the ticket number on the ticket/citation search. Scroll to the bottom to press "search". Cases will appear from earliest on the top to latest. Click on the underlined case number on the far right to see details. Details are displayed from earliest at the top to latest at the bottom. Scroll down to see the latest developments in the case.